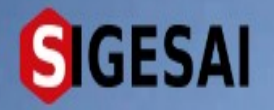

#### Emisión de Certificados de Protocolo

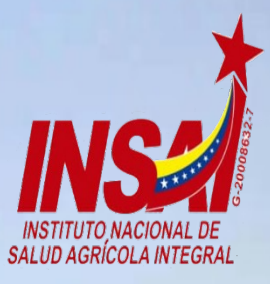

Ingresar

# **Bienvenido al SIGESAI,**

Una solución del Instituto Nacional de Salud Agrícola Integral, INSAI

Consultar autenticidad

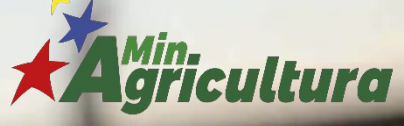

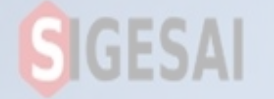

### Ingresar a Portal https://sigesai.insai.gob.ve/

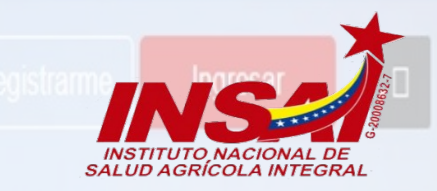

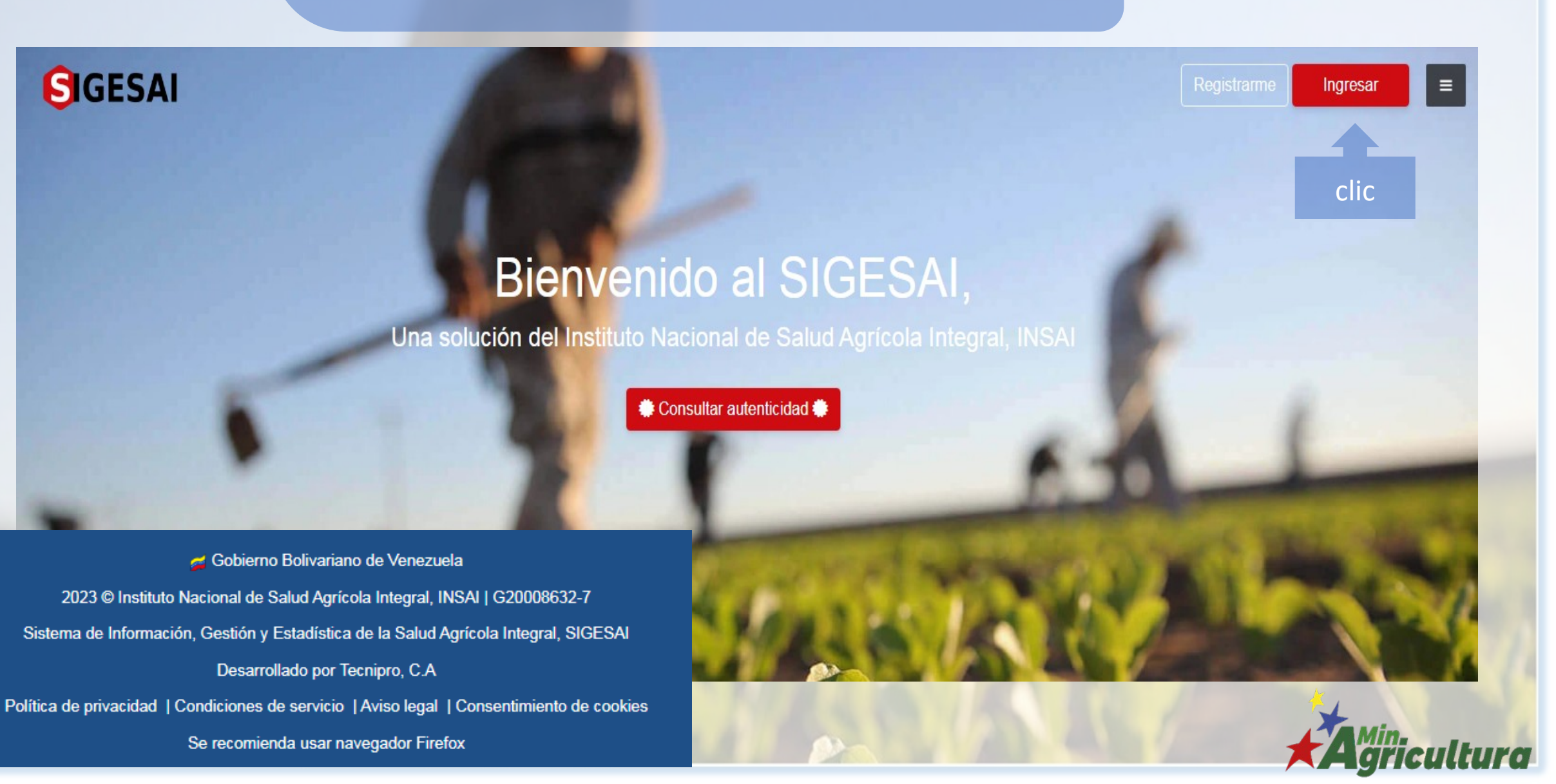

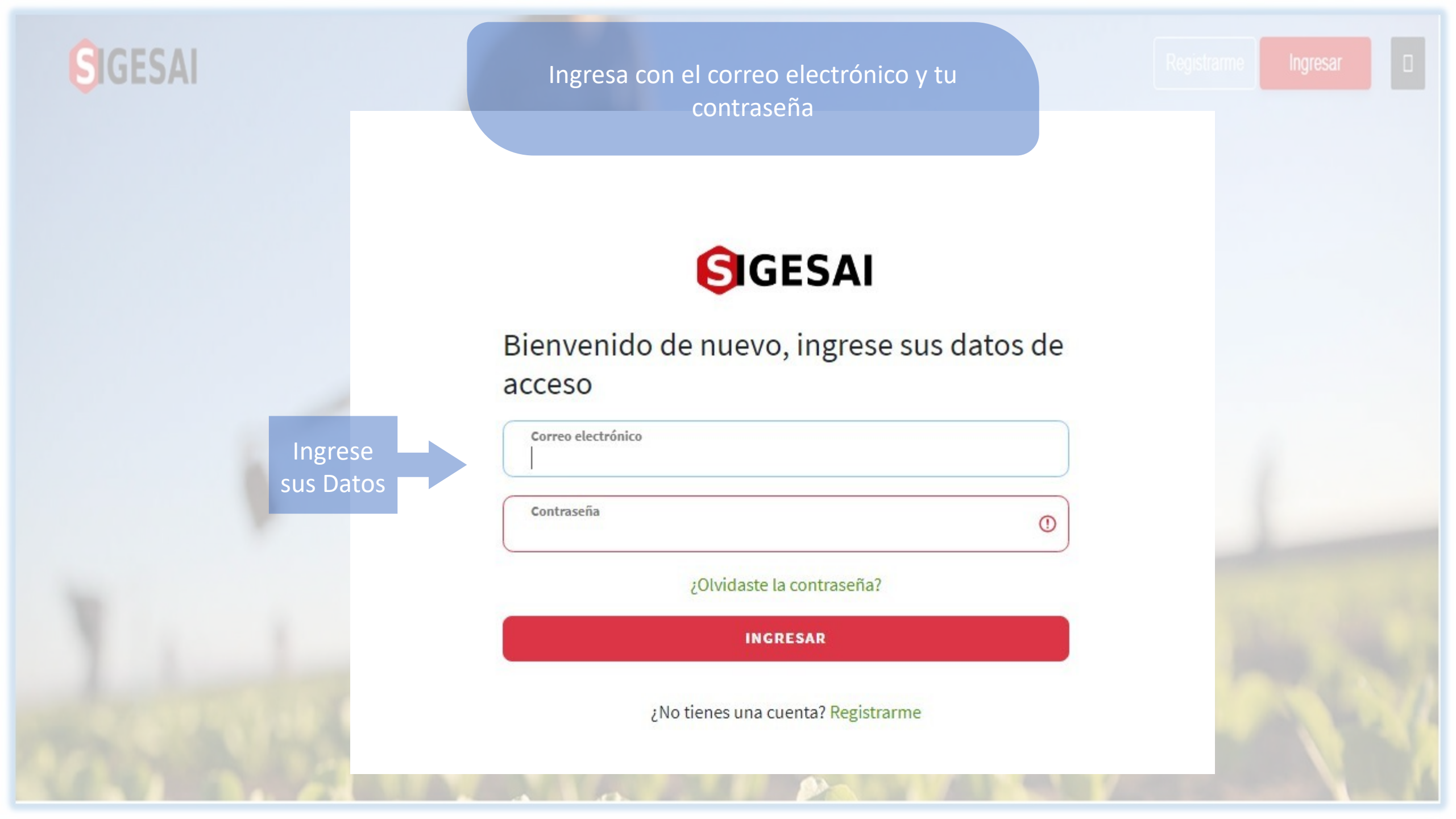

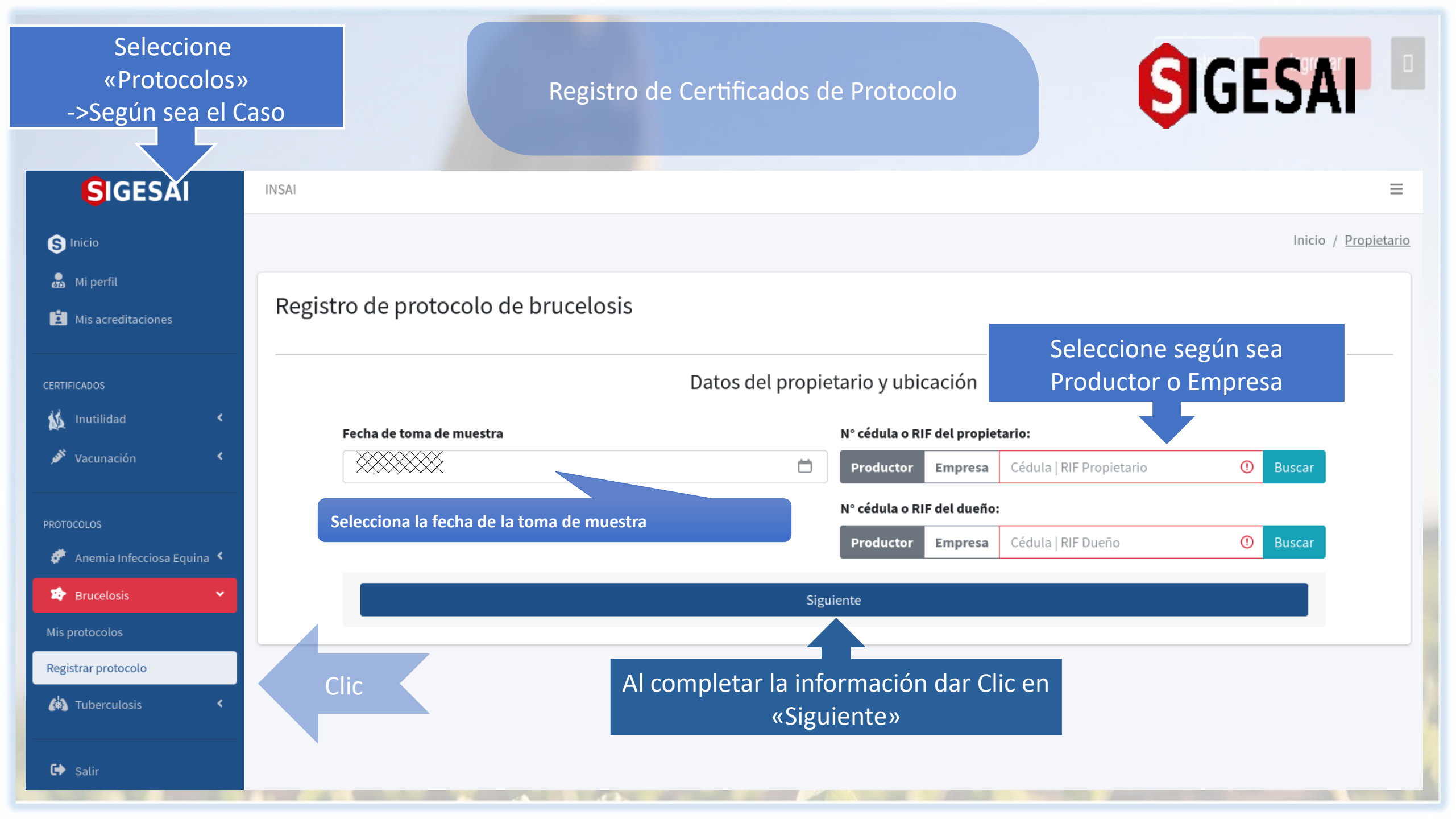

## GESA

INSAI

#### Registro de Certificados de Protocolos

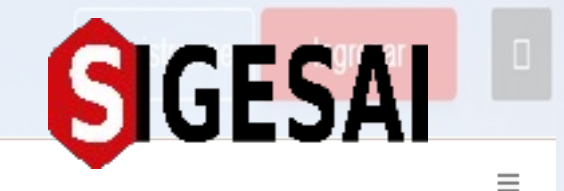

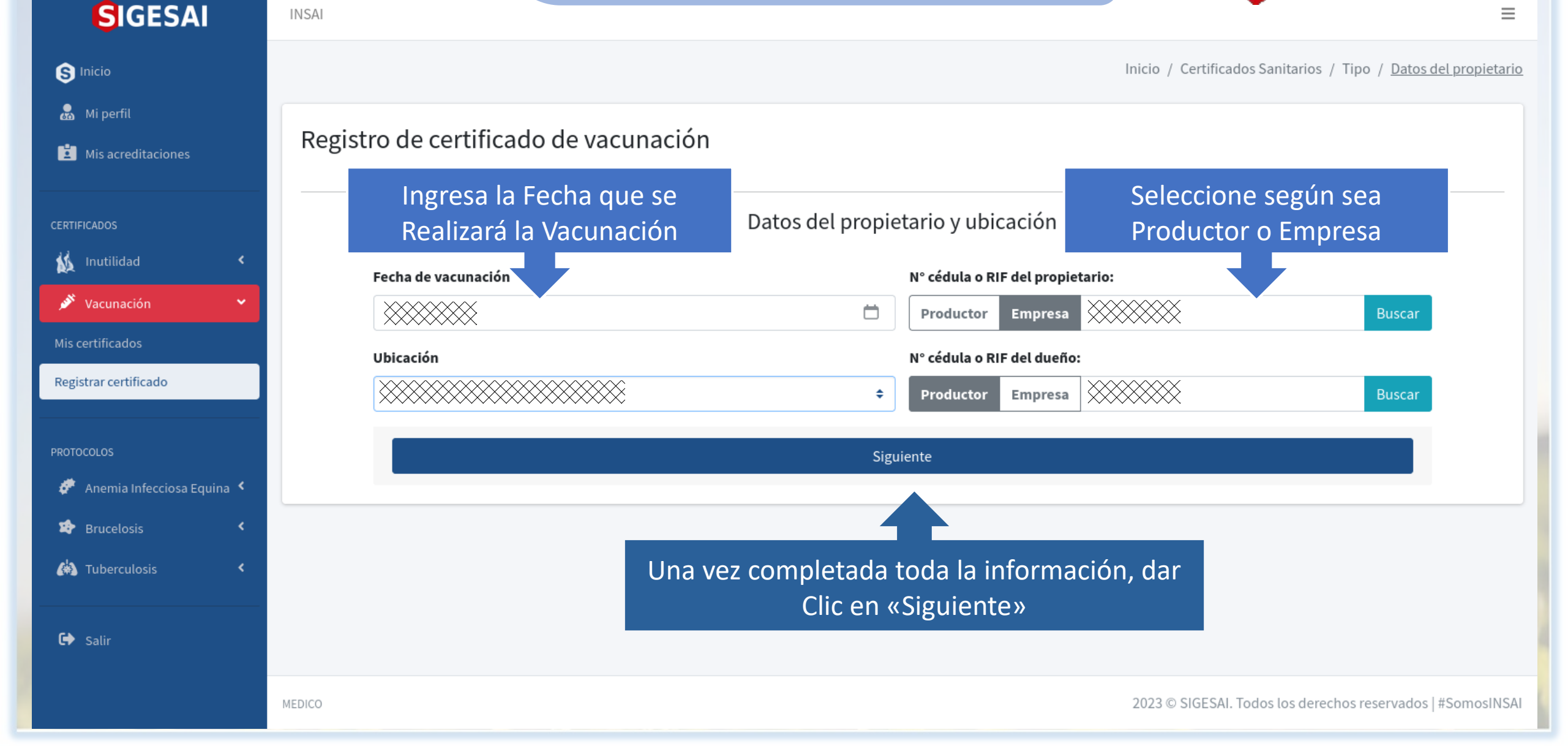

### SIGESAI

Registro de Certificados de Protocolos «Según tipo de prueba SCREENING»

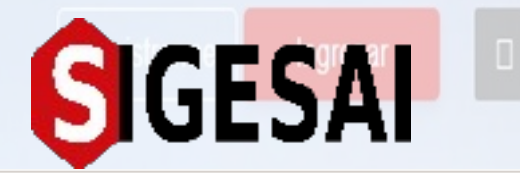

| SIGESAI                                                                                                    | INSAI                    |                     |                      |                           |                      |             |                            | =          |
|----------------------------------------------------------------------------------------------------|--------------------------|---------------------|----------------------|---------------------------|----------------------|-------------|----------------------------|------------|
| S Inicio                                                                                                    |                          |                     |                      |                           |                      | Inicio      | / Propietario / <u>Mét</u> | <u>odo</u> |
| Mi perfil Mis acreditaciones                                                                                    | Registro de protoco      | lo de brucelosis    |                      |                           |                      |             |                            |            |
| CERTIFICADOS                                                                                                    | Sele                     | ecciona tipo de pru | ieba Método d        | liagnóstico               |                      |             |                            | -          |
| 巅 Inutilidad 🛛 <                                                                                                | Prueba                   |                     |                      | Fecha de procesamiento de | e muestra            |             |                            |            |
| 🖋 Vacunación 🛛 <                                                                                                | Prueba                   | de screening        | •                    |                           |                      | Ċ           |                            |            |
| P222000100                                                                                                    | Método                   | diagnóstico         |                      | Nombre comercial del proc | ducto                |             |                            |            |
| 🛷 Anemia Infecciosa Equina 🔇                                                                                    | CARD T                   | EST                 |                      | ***                       | Introduce<br>frascos | la cantidad | de                         |            |
| 🐲 Brucelo Selecciona e                                                                                          | método de                | ~~~~~               |                      | N° de frascos             |                      |             |                            |            |
| Mis protocolo                                                                                                   |                          |                     | •                    | N° de frascos             |                      | 0           |                            |            |
| Registrar protocolo                                                                                             | Agrega                   | ar                  |                      |                           |                      |             |                            |            |
| 🚯 Tuberculosis 🔸 🖌 🖌 🔥 🖌 Kaling Complet                                                                         | ar toda la               | Nombre de Método    | Nombre comercial del | Fecha de                  | N° N°                | Fecha de    |                            |            |
| información,<br>General Salir «Agregar»                                                                         | dar clic en <sup>#</sup> | prueba diagnostico  | producto             | procesamiento             | Lote Frascos         | vencimiento |                            |            |
|                                                                                                    |                          |                     |                      |                           |                      |             |                            |            |
|                                                                                                    |                          |                     |                      |                           |                      |             |                            |            |
|                                                                                                    |                          |                     |                      |                           |                      |             |                            |            |
| the second second second second second second second second second second second second second second second se | T THE ALL DESIGNATION.   |                     |                      |                           |                      |             |                            |            |

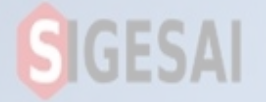

#### Registro de Certificado de Protocolos

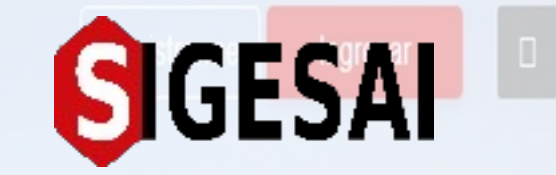

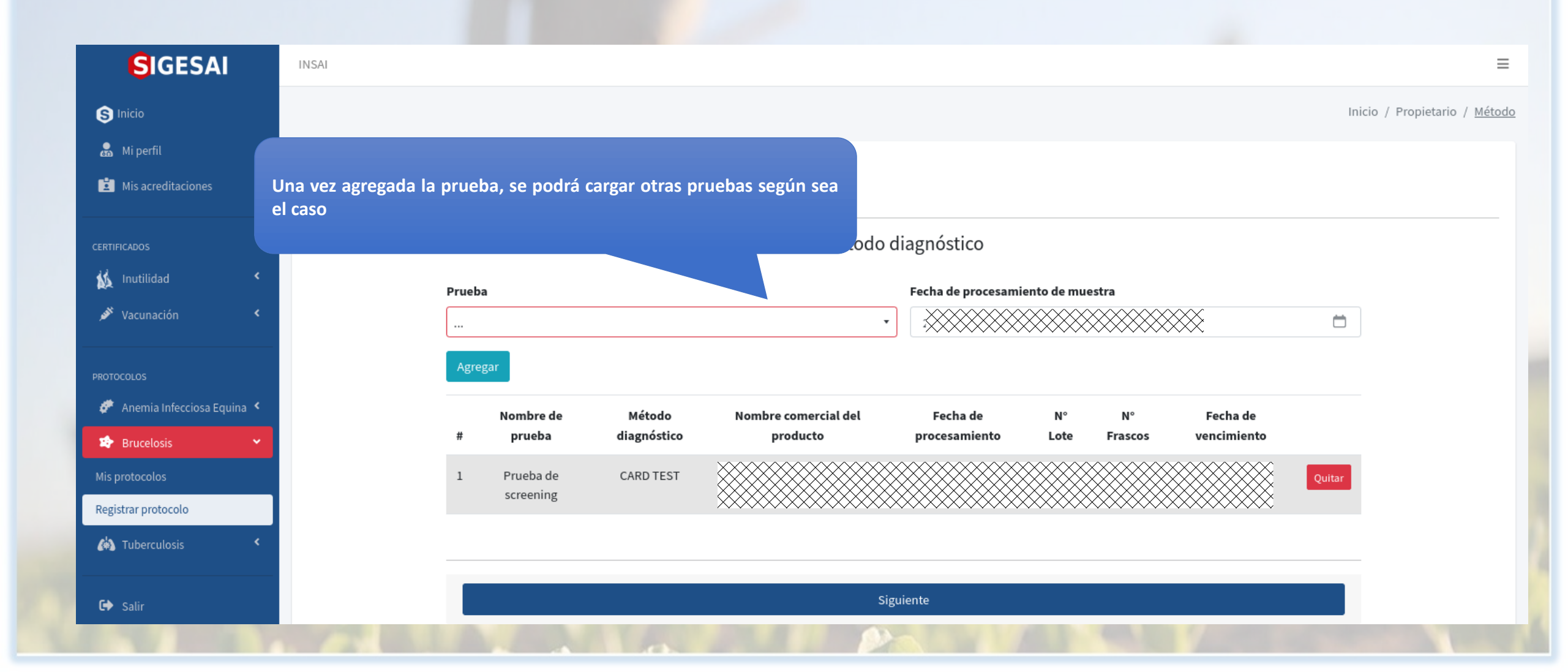

#### GIGESAI GESA Registro de Certificados de Protocolos «Según Tipo de prueba COMPLEMENTARIA» SIGESAI INSAL $\equiv$ S Inicio Inicio / Propietario / Método 🚴 Mi perfil Registro de protocolo de brucelosis Mis acreditaciones la fecha Ingresa correspondiente Método diagnóstico 🔬 Inutilidad Fecha de procesamiento de muestra Prueba 💉 Vacunaci Prueba complementaria Escoja el método según sea el Método Fecha de vencimiento caso PROTOCOLOS () 🔹 () dd / mm / aaaa 💣 Anemia miecciosa Equina 🥆 Brucelosis LENTA TUBO Ingresa la fecha de MER ETA vencimiento Fecha de RIV Escoja el método según sea el procesamiento Regis FIJACIÓN COMPLEMENTO caso (4) ELISA Ouitar FLUORESCENCIA POLARIZADA 🕩 Salir Siguiente

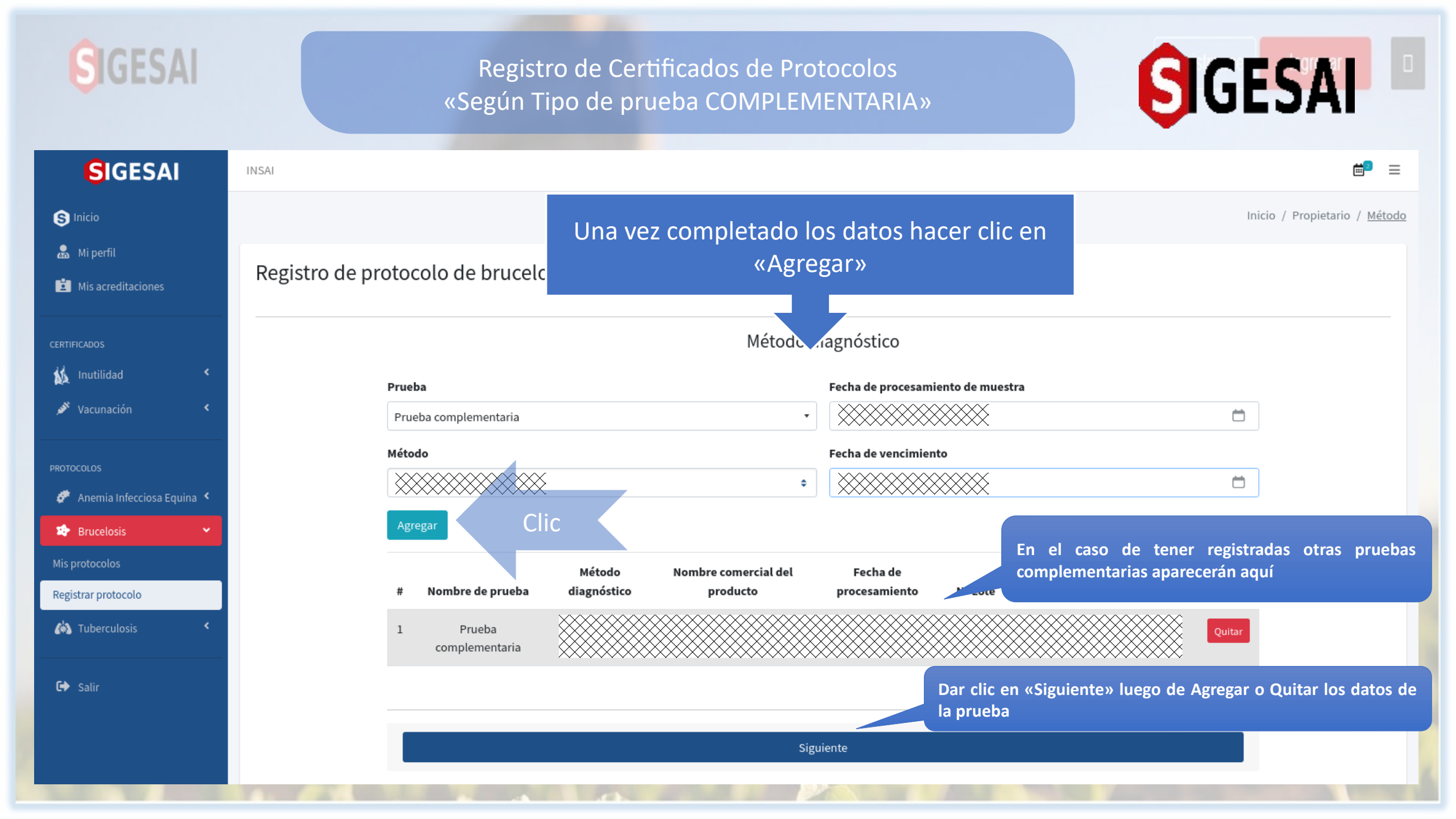

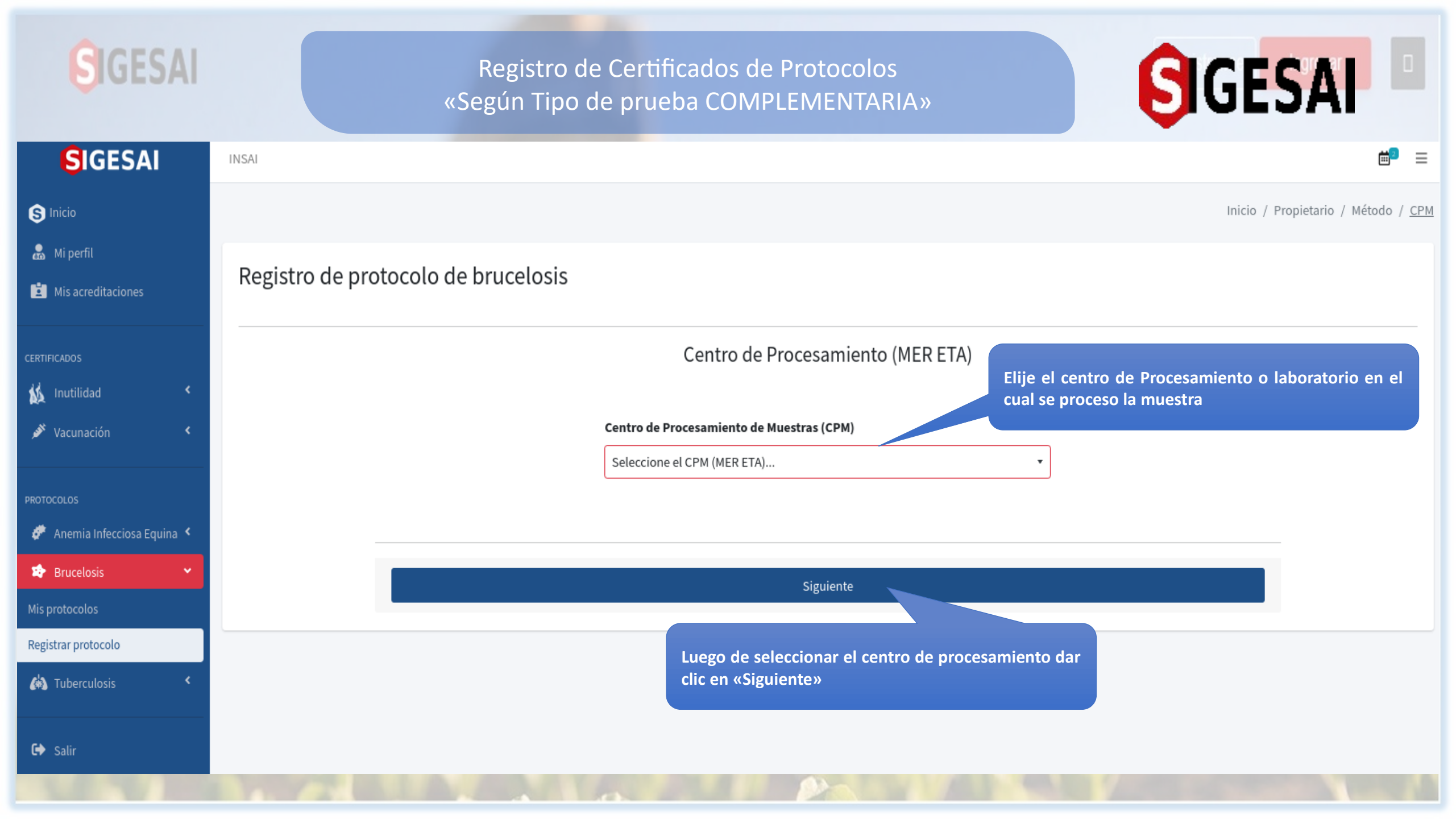

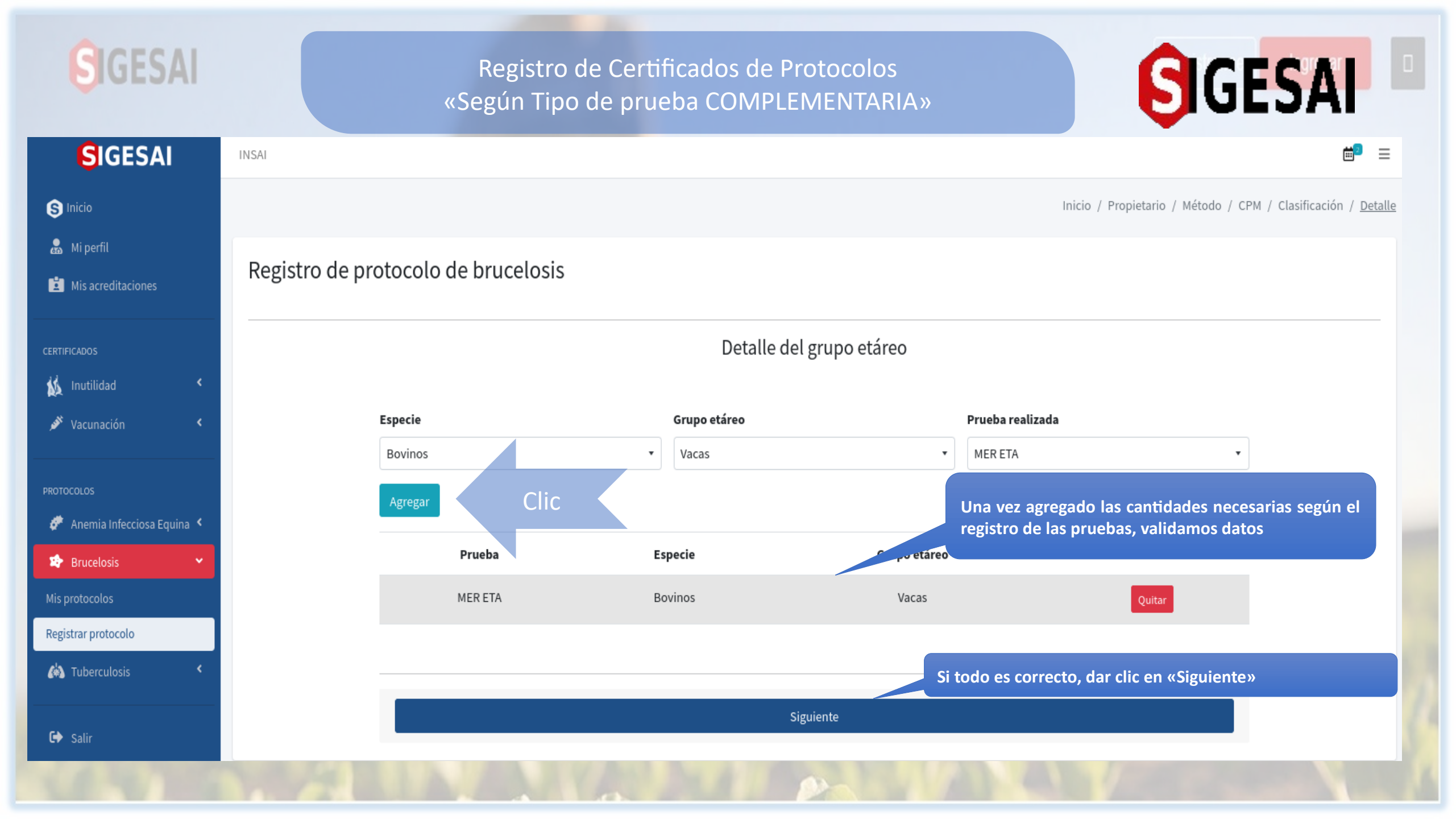

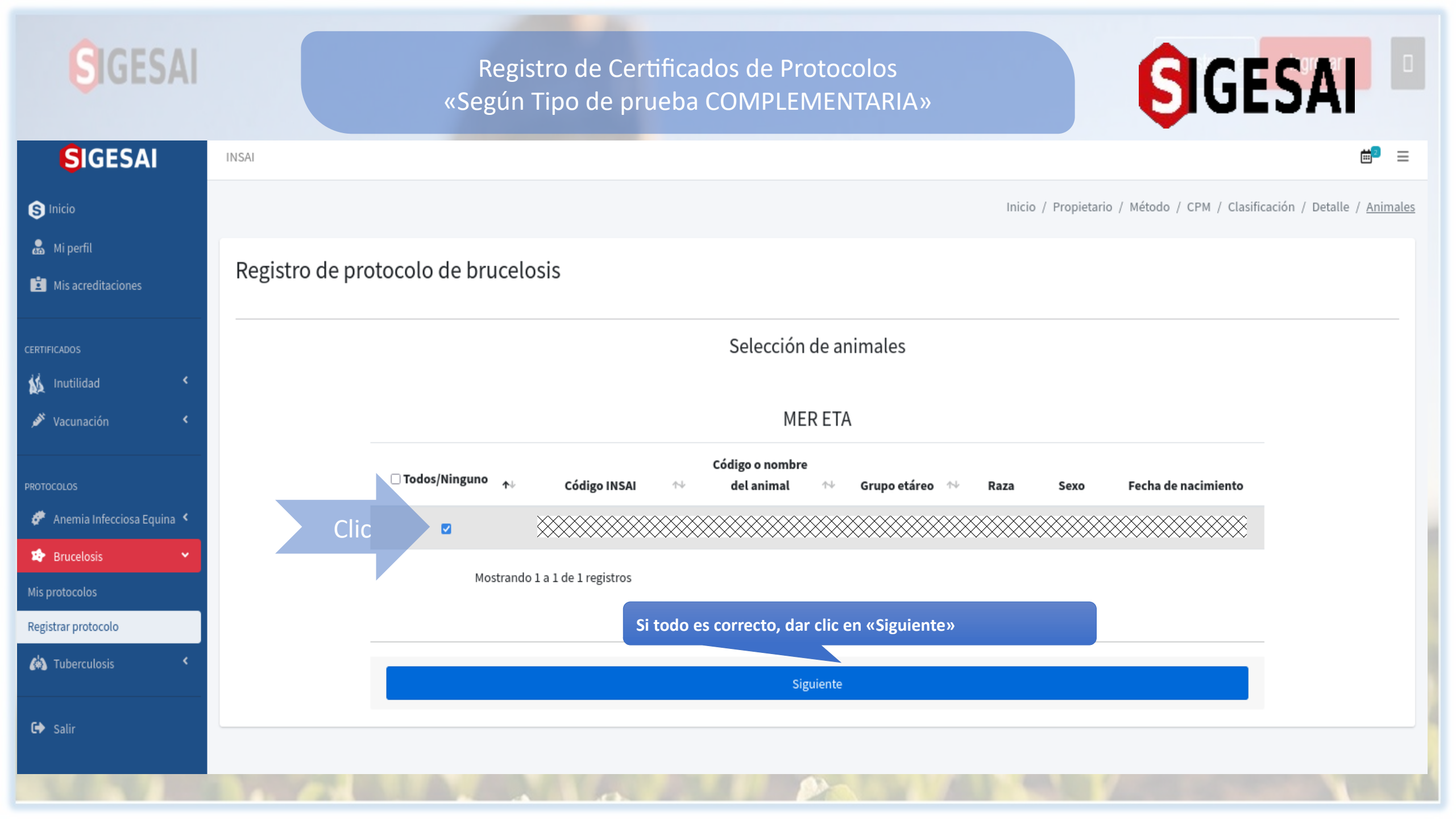

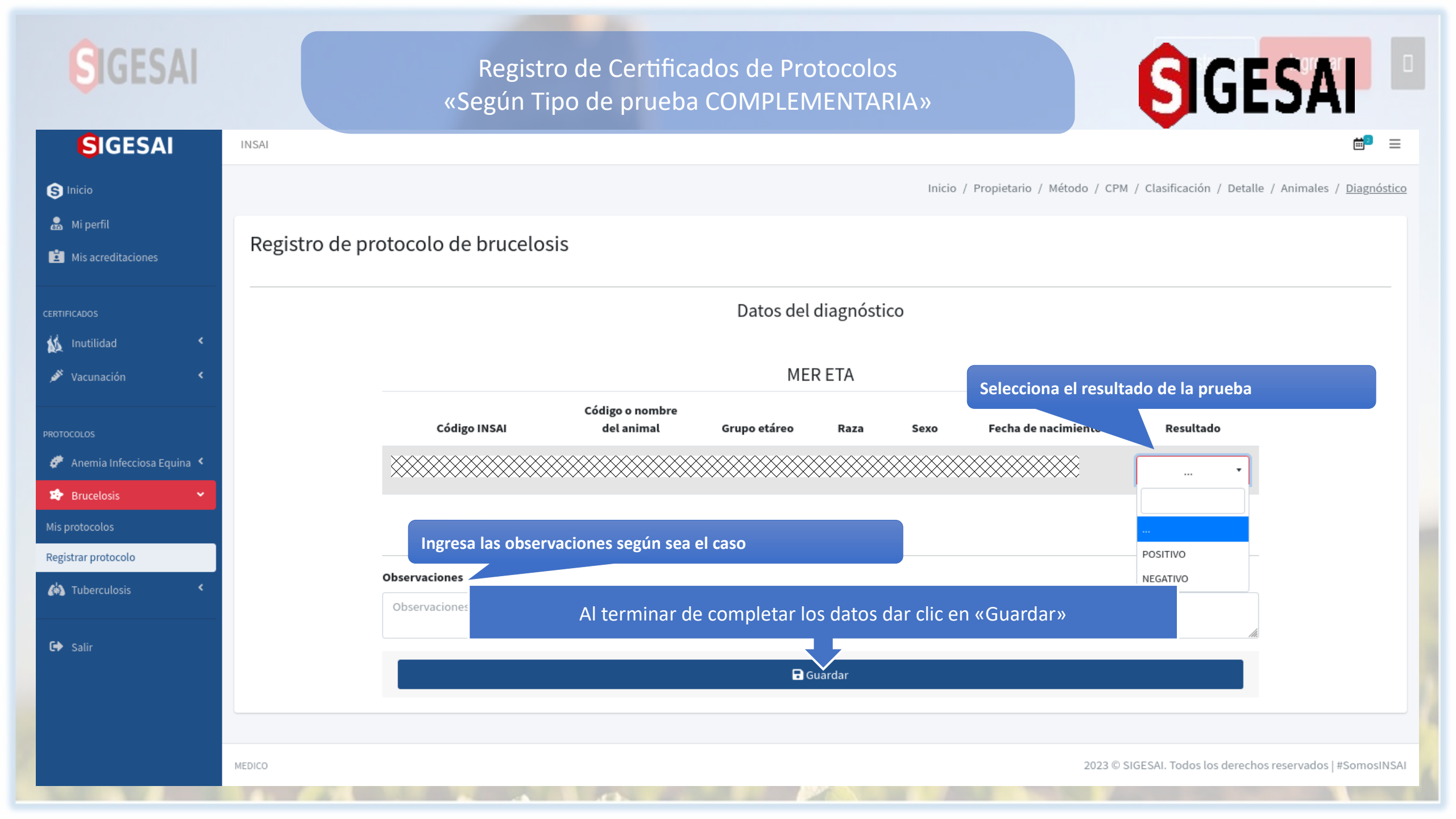

| SIGESAI                                                                                                    |                              | GESAL                                |                         |                            |                                   |                             |  |  |  |  |
|----------------------------------------------------------------------------------------------------|------------------------------|--------------------------------------|-------------------------|----------------------------|-----------------------------------|-----------------------------|--|--|--|--|
| <b>S</b> IGESAI                                                                                                    | INSAI                        |                                      |                         |                            |                                   | <b>≝</b> ∎ ≡                |  |  |  |  |
| <ul> <li>Inicio</li> <li>Mi perfil</li> <li>Mis acreditaciones</li> </ul>                                                                                                    | 🏟 Protocolos de              | <u>Inicio</u><br>Registrar protocolo |                         |                            |                                   |                             |  |  |  |  |
| CERTIFICADOS<br>Martilidad  Caracteria Constraints Constraints Const | Buscar   Mostrar     10      |                                      |                         |                            |                                   |                             |  |  |  |  |
| PROTOCOLOS                                                                                                    | Código                       | Dueño de<br>animales                 | Fecha de<br>registro ↑↓ | Fecha toma<br>de muestra ↔ | Fecha procesamiento<br>de muestra | Acción                      |  |  |  |  |
| <ul> <li>Anemia Infecciosa Equina</li> <li>Brucelosis</li> <li>Mis protocolos</li> </ul>                                                                                                    |                              |                                      |                         |                            |                                   | Šlic ⊕<br>× ⊕               |  |  |  |  |
| Registrar protocolo                                                                                                    | Mostrando 1 a 3 de 3 registr | DS                                   |                         |                            |                                   | X B<br>Anterior 1 Siguiente |  |  |  |  |